# **Chapter 15**

## **CREATING HOMEOPATHIC REMEDIES**

- ♦ Homeopathic Activation.....79
- Duplicating Remedies.....80
- Making a Homeopathic Signature.....80
- Finding a Homeopathic in the Matrix.....80
- Copying an Existing Homeopathic Remedy.....81
- Making an Allersode.....81

### CHAPTER 15

### **CREATING HOMEOPATHIC REMEDIES**

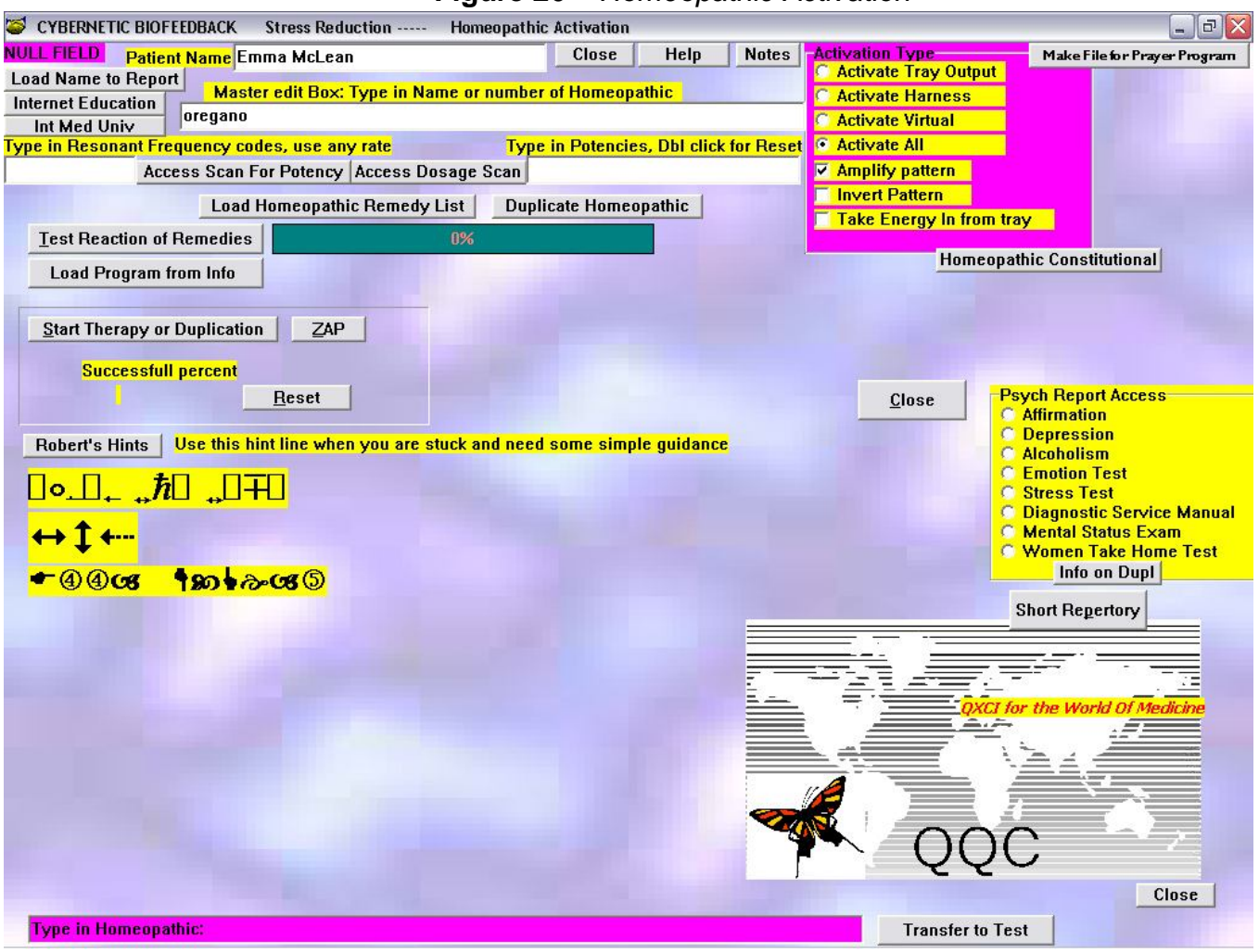

#### Figure 26 – Homeopathic Activation

#### **Homeopathic Activation**

From the Test Screen:

C Programs (top menu bar)

C Homeopathic Activation (drop down list)

Type in Name or Number of Homeopathic

**C** Access Scan for Potency

**C** Start Main Scan (you can treat from here)

C Close

**Duplicating Remedies:** 

Making a Homeopathic Signature from the Matrix

Any item from the Test Matrix is stored as a homeopathic and can be duplicated as such.

Repeat all above steps for Homeopathic Activation **Type the Potency in the White box** Put water, etc. on the Test Tray **C Duplicate Homeopathic C Start - if making a bottle OR C Zap - if not making a bottle C Test Reactions of Remedies Repeat Start or Zap and Test Reactions of Remedies until 100%** 

#### Finding a Homeopathic in the Matrix

| C Load Homeopathic Remedy List                                                 |
|--------------------------------------------------------------------------------|
| C By Value                                                                     |
| DBL $C$ names you want to duplicate or send (adds them to the Master Edit box) |
| C Scan for Potency                                                             |
| C Treat                                                                        |
| OR                                                                             |
| C Close                                                                        |
| C Duplicate Homeopathic                                                        |
| C Start - repeat until 100%                                                    |
| C Close                                                                        |
|                                                                                |

### **Copying an Existing Homeopathic Remedy**

Put the Original on the QX box Test Tray C Take Energy in from Tray Put the new bottle on the Test Tray C Amplify Pattern C Start Therapy or Duplication

# C Test Reactions of Remedies - repeat these steps until 100%

### Making an Allersode

Put Allersode on the QX box Test Tray (cigarette, coffee, cat hair etc...)

C Take Energy in from Tray

Put New Bottle (water) on the Tray

**C** Invert Pattern

**C** Start Therapy or Duplication

C Test Reactions of Remedies - repeat these steps until 100%